# 6 YPOK B SCRATCH

| Просмот | Рейт<br>инг                 |                           |
|---------|-----------------------------|---------------------------|
| ров     |                             |                           |
| 34      | •                           | 0                         |
|         | Просмот<br>ров<br><b>34</b> | Просмот Ре<br>ров и<br>34 |

# Игра с минами.

#### 1 часть.

Смысл игры – Кот управляется стрелками на клавиатуре и ходит
по полю. Если кот наступит на мину, то взорвется и исчезнет.
Игра идет на время – кто быстрее.

Сначала рисуем мину. Нажимаем кнопку со звездой и кисточкой.

В редакторе рисуем Мину, потом добавляем второй костюм – нажимаем кнопку «Рисовать» и рисуем Взрыв точно на месте мины.

У Мины два костюма – просто мина, и взорванная мина (когда на нее наступит кот).

Обязательно переименовываем костюмы, чтоб потом не путаться. Мину назовем – Мина, взрыв назовем – Взрыв.

Сам спрайт тоже переименуем, назовем его – Мина1.

Кота тоже переименовываем в Кота.

Дальше пишем программу Коту.

Тут все просто и понятно. Если нажата стрелка направо, то изменяем Х на 1, то есть Кот двигается направо.

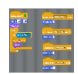

Стрелка влево – меняем Х на минус 1, Кот двигается влево.

Стрелка вверх – меняем У на 1, Кот двигается вверх.

Стрелка вниз – меняем Y на минус 1, Кот двигается вниз. Если Кот касается мины, то ждет 1 секунду и исчезает, как бы взорвался.

Дальше пишем программу для мины.

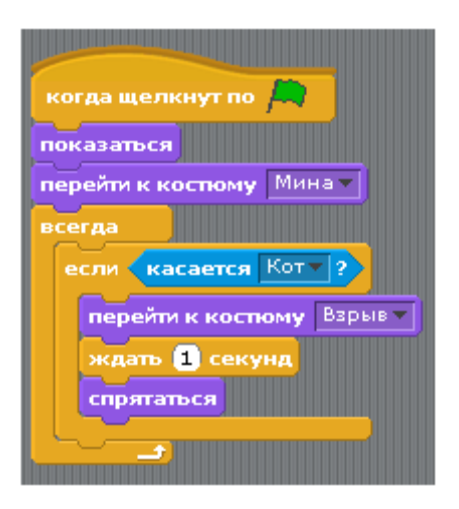

Если мины касается Кот, то мина меняет свой костюм и становится очень похожей на взрыв. Ждет 1 секунду и исчезает вместе с Котом.

Программа Мины и Кота очень похожи, они обе реагируют на касание.

## 2 часть. Три мины.

Усложним Коту жизнь, сделаем три мины!

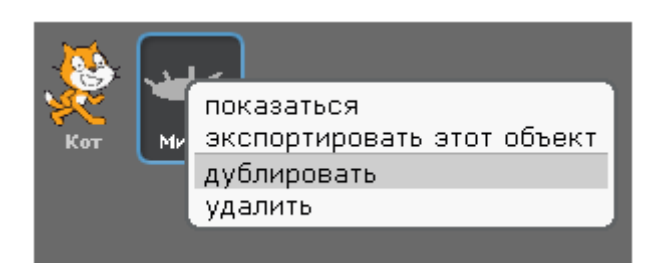

Для этого нажимаем ПРАВОЙ кнопкой на Мину1 и выбираем команду «Дублировать». Появится еще одна мина прямо над первой.

Её имя будет Спрайт1.

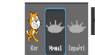

Надо переименовать её в Мина2.

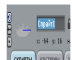

Два раза кликаем в имя Спрайт1 и пишем там – Мина2.

Потом снова нажимаем ПРАВОЙ кнопкой на Мину1 и выбираем команду «Дублировать». Появится третья мина. Её имя снова будет Спрайт1. Также переименовываем её в Мину3.

Раскладываем Мины на поле так, чтоб Кот мог проехать между ними.

В программу к Коту добавим «встречи» с новыми минами.

Теперь можно поиграть, кто быстрее проведет Кота до левого нижнего угла экрана.

## 3 часть. Игра на время.

Настало время еще немного доработать игру, чтоб было интереснее играть. Добавим Таймер. Это такой секундомер, который показывает, за какое время Вы прошли игру.

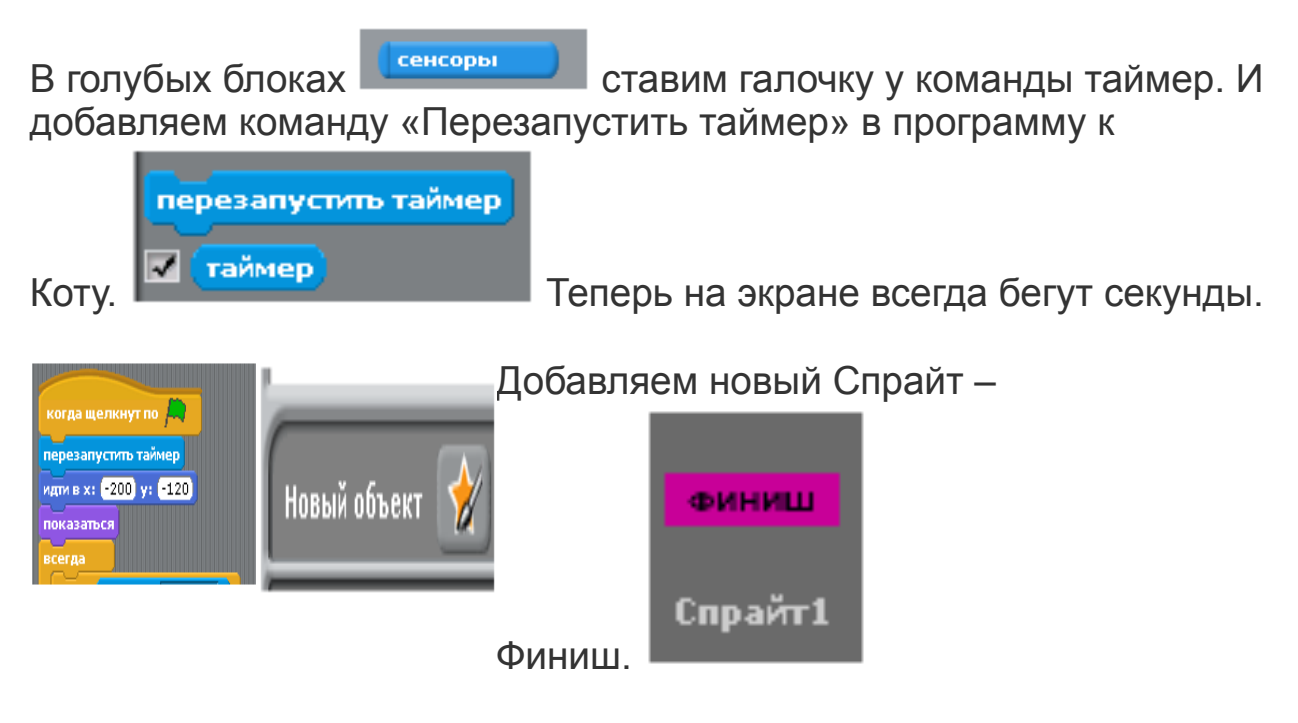

Я забыл его переименовать, пускай его имя останется Спрайт1.

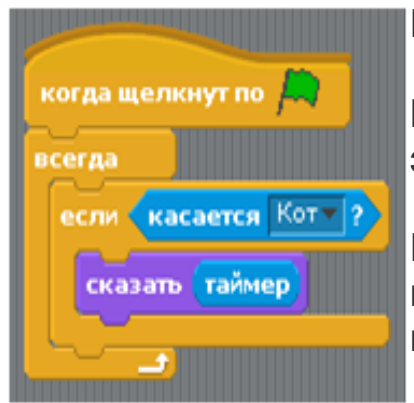

Пишем программу для Финиша.

Всегда, когда его касается Кот показать на экране значение таймера.

Если Кот коснется Финиша и тут же отойдет назад, то значение таймера запомнится. Это и будет результатом игры.

В программу к Коту добавим то, что выделено прямоугольником на рисунке.

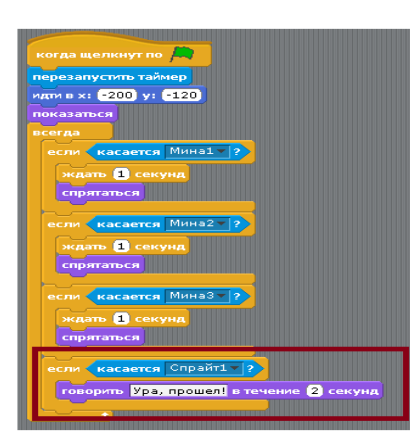

Если Кот касается Спрайт1 (Финиш), то говорит «Ура, прошел!».

Для того, чтобы значение таймера остановилось, надо Котом коснуться Финиша и тут же отойти немного назад.

Вопрос. Кот ходит не очень быстро. Как ускорить перемещение Кота?